## 調査票印刷ができない場合の対応

- A. [Windows Vista、7、8でユーザーアカウント制御(UAC)の設定を無効にする方法]
- ①[スタート]→[コントロールパネル]を開きます。「ユーザーアカウントと家族のための設定」
   をクリックして下さい。

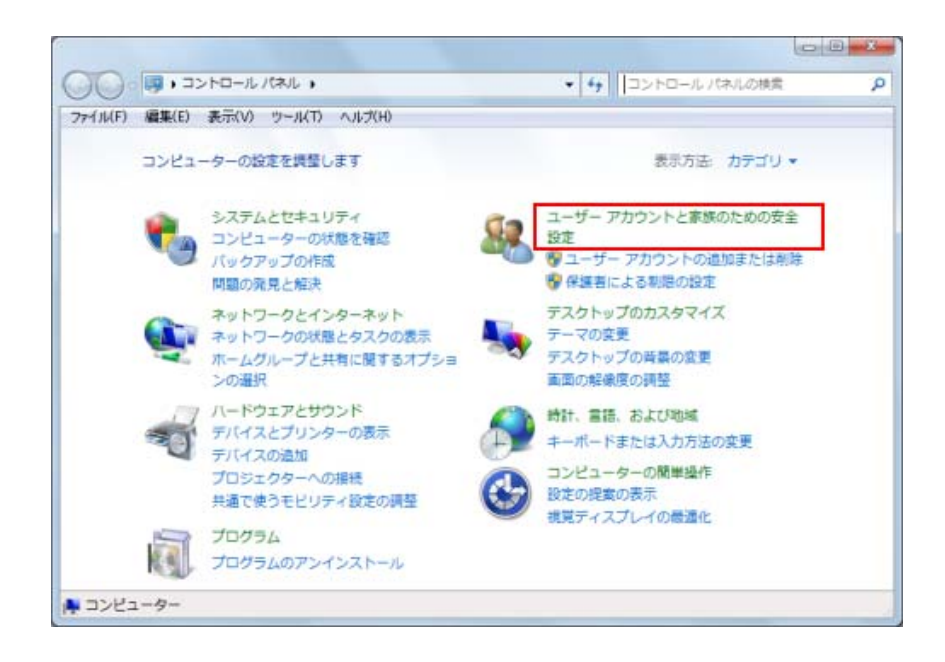

②「ユーザーアカウント」をクリックして下さい。

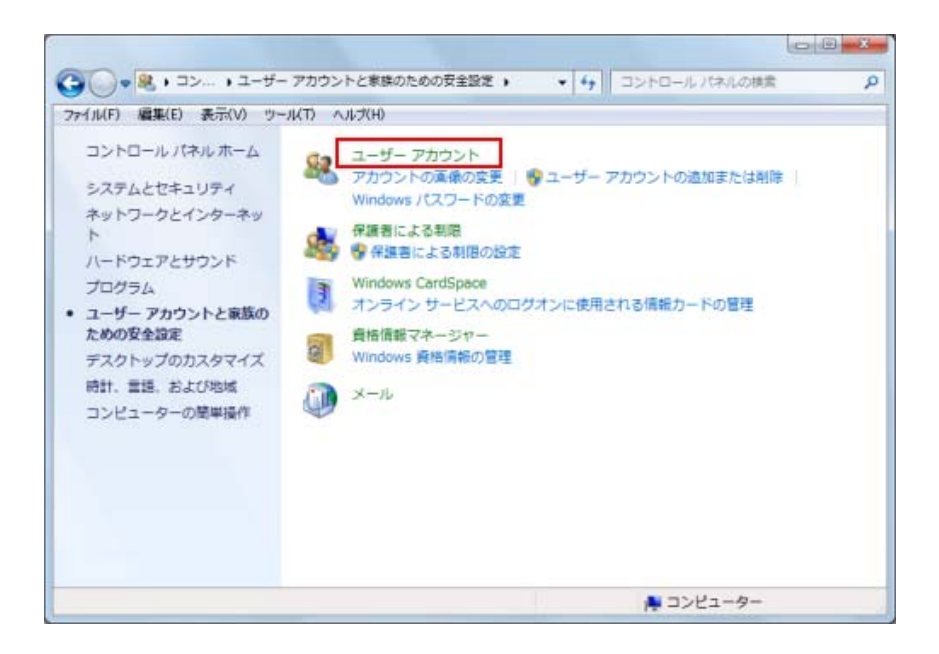

③「ユーザーアカウント制御設定の変更」をクリックして下さい。

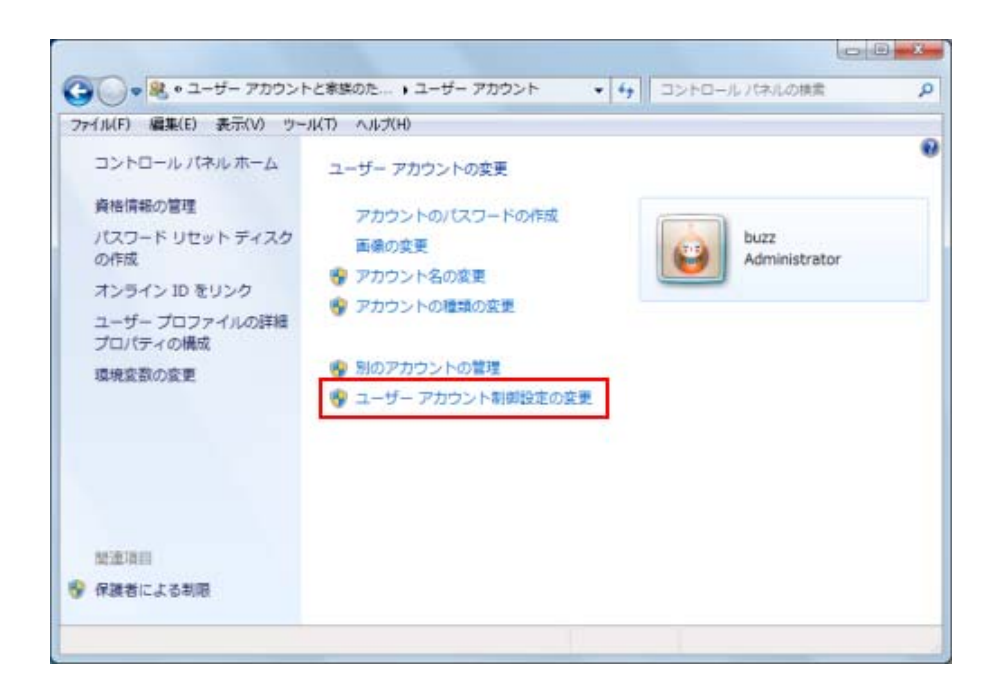

④スライドバーを移動することで設定を変更することができます。例えば UAC を無効にする 場合にはスライドバーを一番下まで移動して下さい。

| 🛞 ユーザー アカウント制御の設定                                    |                                                                                                    |      |
|------------------------------------------------------|----------------------------------------------------------------------------------------------------|------|
| コンピューターに対す<br>ユーザー アカウント<br>の防止に役立ちます。<br>ユーザー アカウント | る変更の通知を受け取るタイミングの選択<br>別御を使用すると、問題を起こす可能性があるプログラムからのコンピューター<br>別 <u>御設定の詳細を表示</u>                                                                                 | -の変更 |
|                                                      | <ul> <li>既定・プログラムがコンピューターに変更を加えようと<br/>する場合のみ通知する</li> <li>ユーザーが Windows 設定を変更する場合は通知しない</li> <li>使い慣れたプログラムを使用したり、既知の Web<br/>サイトにアクセスしたりする場合に推奨されます。</li> </ul> | E    |
|                                                      | ●<br>●<br>の<br>K<br>ギャン                                                                                                    | *    |

⑤[OK]をクリックしてください。

## B. パッチファイルの実行

⑥修正用パッチファイルをダウンロードして、実行(ダブルクリック)してください。

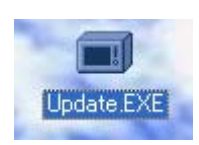

⑦[次へ]をクリックしてください。

| 「H24センサス入力システム」アップデート                                                                                                    |                              |
|----------------------------------------------------------------------------------------------------|------------------------------|
| インストール先の設定<br>インストール先のフォルダーの設定を行い                                                                                                    | .vहर <b>.</b>                |
| インストール先のフォルダーを選択し、「)                                                                                                    | なへ」をクリックしてください。              |
| C: ¥H24CENSUS                                                                                                    | 参照(日)                        |
|                                                                                                    | 標準に戻す( <u>D</u> )            |
| 選択されたドライブの空き容量:                                                                                                    | 270,934,159,360 byte         |
| インストールに必要な空き容量:                                                                                                    | 17,606,656 byte              |
|                                                                                                    |                              |
| 簡単インストーラ                                                                                                    | 戻る(B) 次へ(N) キャンセル            |
| 「H24センサス入力システム」アップデート                                                                                                    |                              |
| ブログラムフォルダーの選択<br>プログラムフォルダーアイコンの登録を行                                                                                                    | il işt.                      |
| プログラムのショートカットを作成するスタ<br>てください。                                                                                                    | ヌートメニューのフォルダーを入力し、「次へ」をクリックし |
| H24センサス入力システム                                                                                                    |                              |
| H24センサス入力システム<br>CREDAS VI0<br>UNLHA32<br>アクセサリ<br>スタートアップ<br>管理ツール<br>Adobe LiveOycle ES3<br>ArcSoft TotalMedia Extreme 2<br>Canon Printer Uninstaller<br>CASIO<br>Catalyst Control Center |                              |
| □ スタートメニューフォルダーを作成した                                                                                                    | Rt 1(E)                      |
| 簡単インストーラ                                                                                                    | 戻る(B) (次へ(N) キャンセル           |
|                                                                                                    |                              |

| 「H24センサス入力システム」アップデート                                                  |    |
|------------------------------------------------------------------------|----|
| インストール内容の確認<br>インストール先フォルダーなどの確認を行うことができます。                            | () |
| インストール内容を確認し、問題がなければ「次へ」をクリックしてください。設定内容を変更する場合は「戻る」をクリックし設定を変更してください。 |    |
| インストール先フォルダー:<br>C:¥H24CENSUS<br>ブログラムフォルダー:<br>H24センサス入力システム          |    |
| その他の設定:<br>ショートカットをデスクトップに作成する                                         |    |
| <ul> <li>✓</li> </ul>                                                  |    |
| 簡単インストーラ <b>戻る(B) 次へ(N) キャンセル</b>                                      |    |
|                                                                        |    |
| 情報                                                                     |    |
| 既に指定したフォルダーは存在します。<br>インストールを開始しても、よろしいですか。                            |    |
|                                                                        |    |

⑧[完了]をクリックしてください。

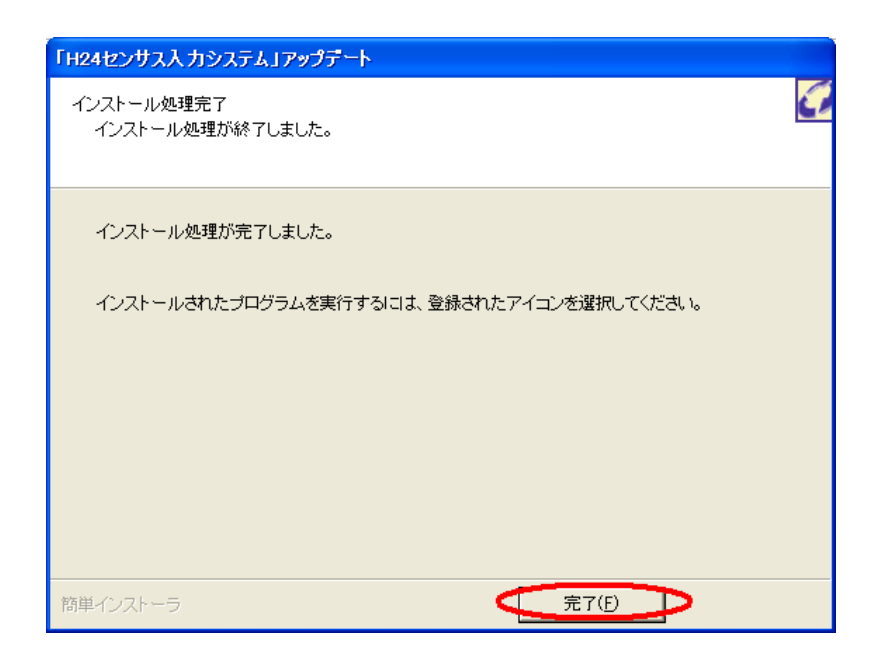

以上